# メールアドレスの設定

| メールアドレス                                                                                                    | 入設定                                                                                                    |                                                                                         |
|----------------------------------------------------------------------------------------------------|----------------------------------------------------------------------------------------------------|-----------------------------------------------------------------------------------------|
| メールアドレス                                                                                                    | ▲ メールアドレス                                                                                                    |                                                                                         |
| 確認                                                                                                    | ▲ メールアドレス                                                                                                    |                                                                                         |
| ● 注意事項                                                                                                    |                                                                                                    |                                                                                         |
| <ul> <li>!注意事項は必ずお読みく</li> <li>「確認」ボタンを押す。</li> <li>確認メールに記載され</li> <li>確認メールの送信ま</li> <li>フリーメールアドレスの</li> </ul>             | <u>ださい</u><br>と、指定のメールアドレスに確認メールが届きます。<br>れたURLにアクセスし、メールアドレスの設定を完了し<br>でには、少々時間がかかる場合があります。<br>の場合、確認メールを受信出来ない可能性があります。 | 「連絡の取れる「メールアドレス」を<br>入力します。<br>コンビニや学内で証明書を発行する<br>場合に必要となる印刷番号等が、こ<br>こで登録したアドレスに通知されま |
| (べんしい) パンイルンキャンマイン<br>するようにしてください。<br>> 大学 証明書発                                                                               | 通知が「かと文活出来ない場合があります。 争所に<br>行サービス: noreply@yg.kobe-wu.ac.j                                                                | すので、現地で印刷番号等が確認で<br>きる携帯電話のメールアドレスが便<br>、利です。                                           |
| <ul> <li>◎30分経っても確認メール/</li> <li>1. メールアドレスの入生</li> <li>2. 余分なスペース等を記</li> <li>3. 半角英数文字で入土</li> <li>4. 迷惑メールフィルタ船</li> </ul> | が届かない場合は、以下をご確認ください。<br>が正しいか。<br>誤って入力していないか。<br>しているか。<br>「可リストへ追加したメールアドレスが正しいか。                                       |                                                                                         |
| 戻る                                                                                                    |                                                                                                    | 確認                                                                                      |

確認メールの受信

大学 証明書発行サービス 差出人: 宛先: CC: 件名: メールアドレス確認 メールアドレスの登録をおこないます。 <u>り下の IIRI にマクセフト、メールマドレフの登録を完てしてください</u> https://e-service.XXX-X.ac.jp/cert/api/mail z/8ef935ef4bed0ed6e8db9d8fe8ba6d09 URL 期限:30分 ※もしこのメールにお心当たりのない方は削除し、ださい。 ◎このメールは送信専用メールです。 登録したメールアドレスに確 認メールが届き、URLが送信 大学 証明書発行サービス 【本件に関するお問い合わせ先】 されるのでクリックします。 証明書発行サービスコールセンター 《TEL》 年中無休 24 時間 052-265-8397 (平日:9:00~17:00) ※届かない場合は迷惑メール 06-6809-4327 (平日:17:00~9:00、十日祝:終日 フィルタ等で受信されている 可能性がございますのでご注 意ください。

## 本システムの利用許諾 (同意)

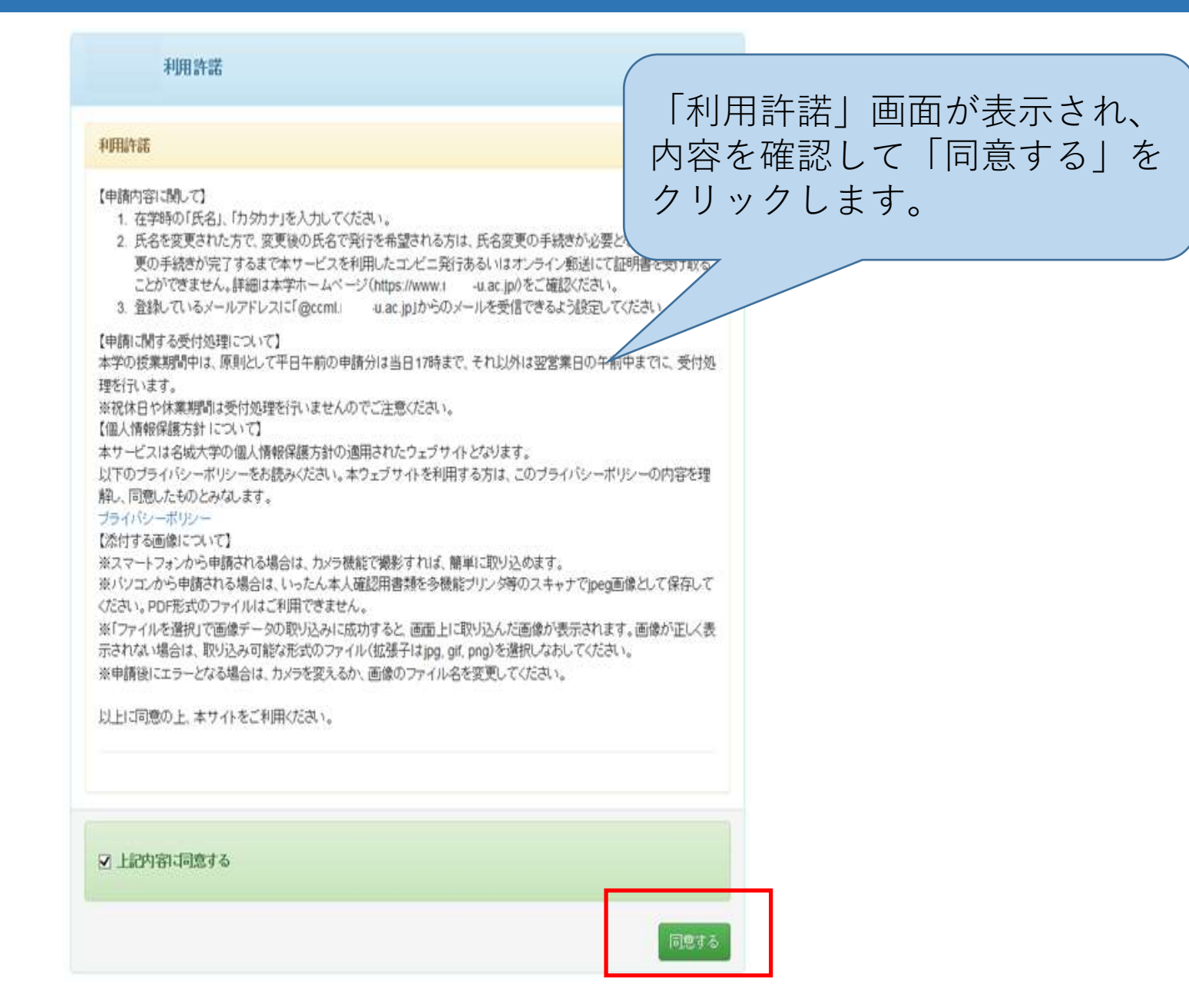

## 利用申請情報のご登録

| 申請者情報登録                              |                                                | 利用申                            | 請にかかわる必要な情報                               |
|--------------------------------------|------------------------------------------------|--------------------------------|-------------------------------------------|
| 申請者情報                                |                                                | を入力                            | します。                                      |
| *申請者氏名(必須) [                         |                                                | ※亦又                            | 字は人力必須項目です。                               |
| *申請者力夕力ナ(必須)                         |                                                | 7                              |                                           |
| *申請者口一マ字(必須) [                       |                                                | 上記に割、学部(研究<br>科)/学科(専攻)名を忘れ    |                                           |
| *生年月日(必須)                            |                                                | た場合                            | 123456789                                 |
|                                      |                                                | "卒業(擁了)年月(必須)                  |                                           |
|                                      |                                                | 卒業(修了)・選挙-餘着<br>(必須)           | ● 卒業(修7) ○ 遵学·除籍                          |
| 大学情報(在学時情報) [注意]:<br>明書が必要な場合は「大学」を通 | 大学又は大学院の所属は、必要な証明書に応じて選択してください。(例:学部の卒業証<br>射沢 |                                |                                           |
| *左領時氏名(必須)                           |                                                | 現住所「注意」国話を報話・参<br>番号を入力してください。 | (滞電話のいずれか一方のみお持ちの方は、「電話番号」「茶茶電話番号」両方の欄に同じ |
| *******                              |                                                | "意便香号(论须)                      |                                           |
| Transformation (                     |                                                | *都道府県(必須)                      |                                           |
| "在驕時ローマ宇(必須)                         |                                                | "市区町村(必須)                      |                                           |
| 大学/大学院/短期大学部 (必須)                    |                                                | "司名香地(必須)                      |                                           |
| 学部・研究科名など(必                          |                                                | アパートバンション名・号<br>室              | 007291/000号室.                             |
| (A)                                  |                                                | "截話看号(必须)                      |                                           |
| 学科・専攻名など(必須)                         |                                                | "携带電話番号(必須)                    | 000-000-000                               |

| 勤務先情報                              |                       |                                                                   |
|------------------------------------|-----------------------|-------------------------------------------------------------------|
| 勤務先名<br>郵便番号                       | 株式会社〇〇<br>606-8501    | 「本人確認書類」(運転免許書・<br>健康保険証・パスポートのうち<br>いずれか)の画像を添付します。              |
| 本人確認書類の写し<br>本人確認用書類の種類<br>(必須)    | ● 運転免許証 ○ バスポート ○ 保険証 | ※健康保険証の場合、被保険者の<br>「記号」・「番号」と「保険者番<br>号」にマスキングを施した状態で登<br>録してください |
| 本人確認用書類の画像<br>(jpeg/gif/png)(必須)   | 参照                    | ※画像ファイルは、「jpeg」<br>「bmp」等の画像ファイルのみが利<br>用可能となります。                 |
| 本人確認用書類(裏面な<br>ど)の画像(jpeg/gif/png) | 参照                    | 必要項目の入力完了後「確認」<br>ボタンをクリックします。                                    |
|                                    |                       |                                                                   |
|                                    |                       |                                                                   |
|                                    |                       |                                                                   |
| 戻る                                 |                       | 確言習                                                               |

## 申請情報登録 入力内容のご確認

#### 申請者請報登録

| 869W     |            |  |
|----------|------------|--|
| 中国新石名论图  |            |  |
| "朝諸功功计论和 |            |  |
| 輔和7字後別   |            |  |
| 性期日後期    | 1980/10/10 |  |

| 上記:思、学都研究<br>科、学科(専攻)名を忘れ<br>た場合 | -8                                             |
|----------------------------------|------------------------------------------------|
| 字籍香号                             | 0123456789                                     |
| *卒業(除了)年月(必須)                    | 20000                                          |
| 辛業(第7)-道学-背籍<br>(必須)             | ● 卒業(時7) ○ 遵学 務審                               |
| 地話 注意服定電話参<br>個を入力して(ER)、        | 帶電話01.47110一方0346時500方は、「電話錄号」「赛季電話錄号」所方0個-1月1 |
| "假使香号(必须)                        | 123-4567                                       |
| "都道府県(公須)                        |                                                |
| "市区同村(必须)                        |                                                |

ます。

| CONTRACTOR OF THE ACCOUNT OF THE ACCOUNT OF THE ACC | VARIANCE AND ADDRESS OF ADDRESS OF ADDRESS OF ADDRESS ADDRESS |
|----------------------------------------------------------------------------------------------------|----------------------------------------------------------------------------------------------------|
| 大手管操作子等情绪。还是以大子父以大手按以供需认                                                                                                    | 必要は開きしい(無効用しなべし)」同学の中学校                                                                                                    |
| and a lot have been and the second second seco                                                                                                    |                                                                                                    |
| 周期投承受负责会社 [ 士堂15 强捷                                                                                                    |                                                                                                    |

| 在期代46页                                                                     |     | Ī |
|----------------------------------------------------------------------------|-----|---|
| "在調明力功计(论例)                                                                |     |   |
| "在脚和一7字论利                                                                  |     |   |
| 大学大学轮 程度大学部<br>(近現)                                                        | 邗   | 2 |
| <b>特許取許</b> 認定。<br>例                                                       | 法开部 | × |
| \$\$P\$●\$\$\$\$\$\$\$\$\$\$\$\$\$\$\$\$\$\$\$\$\$\$\$\$\$\$\$\$\$\$\$\$\$ | 276 | × |

|                  |                                          |                                    | -                     |
|------------------|------------------------------------------|------------------------------------|-----------------------|
| 电位所 【注意】固定电话·条   | 華電話のいずれか一方のみお持ちの方は、「電話者号」「長澤電話委号」画方の響に同じ | 本人建設用書類の画像<br>(pegingeg)(原用)       | C (Users)             |
| 割を入力してください。      |                                          |                                    | [14] [18              |
| "郵便香号(必須)        | 123-4567                                 |                                    | 101 YA<br>9400<br>102 |
| "都道前辈(必须)        |                                          |                                    | ##1                   |
| "市民町村(必須)        |                                          |                                    | (Bas                  |
| (町名香地(必須)        |                                          | 本人編35回書師(摂面な<br>ど)の画像(pegigifipng) |                       |
| 7//十/7/2/名号<br>室 |                                          |                                    |                       |
| "包括号(必须)         | 090-1204-5678                            |                                    |                       |
| "素音電話香号(必須)      | 091-1234-5678                            |                                    |                       |
|                  |                                          | 戻る                                 |                       |
|                  |                                          |                                    |                       |
|                  | (入力内容の確認画目                               | 面が表示                               | され                    |
|                  | 違いがなければ「研                                | 寉認」ボ                               | タン                    |

| 影响先兆                             | ##::::::::::::::::::::::::::::::::::::                                                                                                    |
|----------------------------------|----------------------------------------------------------------------------------------------------|
| Milenii I                        | 123-4567                                                                                                    |
| 本人確認治療の際。                        |                                                                                                    |
| 本人連盟指着類の種類<br>(企用)               | ● 御町先時座 ○ バスボーナ ○ 御秋田                                                                                                    |
| 本人或LEH為加小素像<br>(pegigitipng)(会活) | C Ubers/4028855/Pictur ##<br>AF Control Horizon<br>AF Control Horizon |
| 本人場認知者時(医由な<br>ど)の画像(peggifpng)  | 98_                                                                                                    |
| Rð                               |                                                                                                    |
| が表示                              | されるので間                                                                                                    |

#### 申請情報登録 受付完了

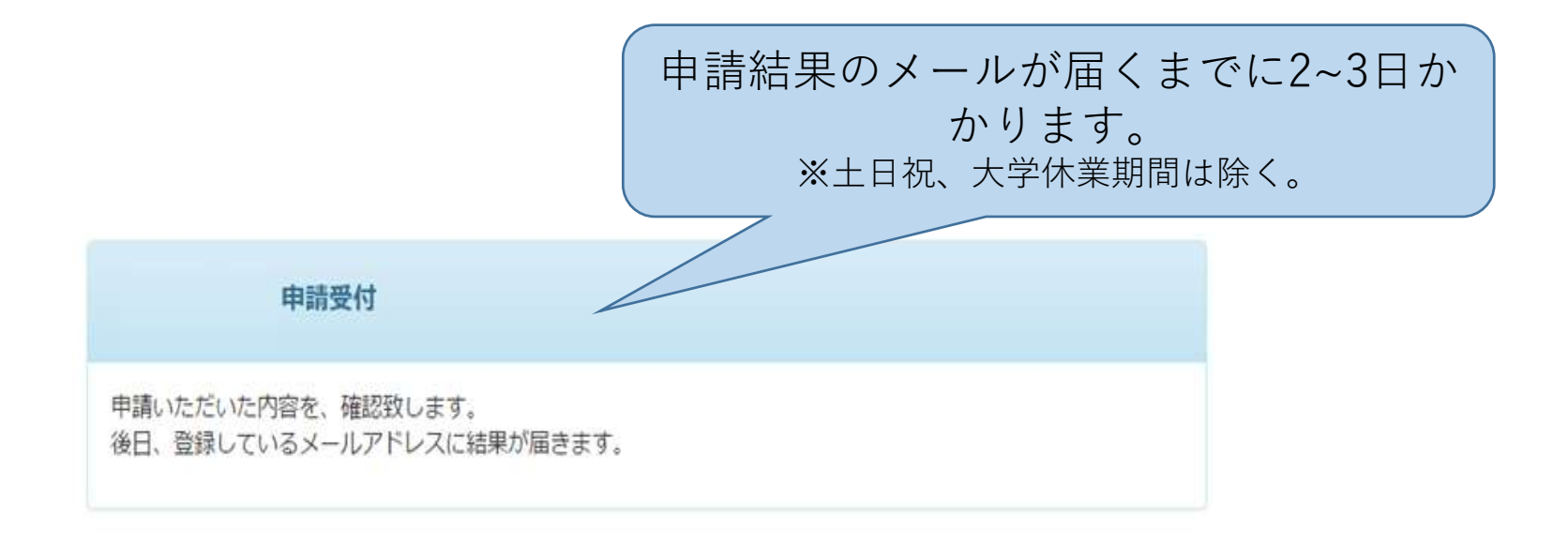

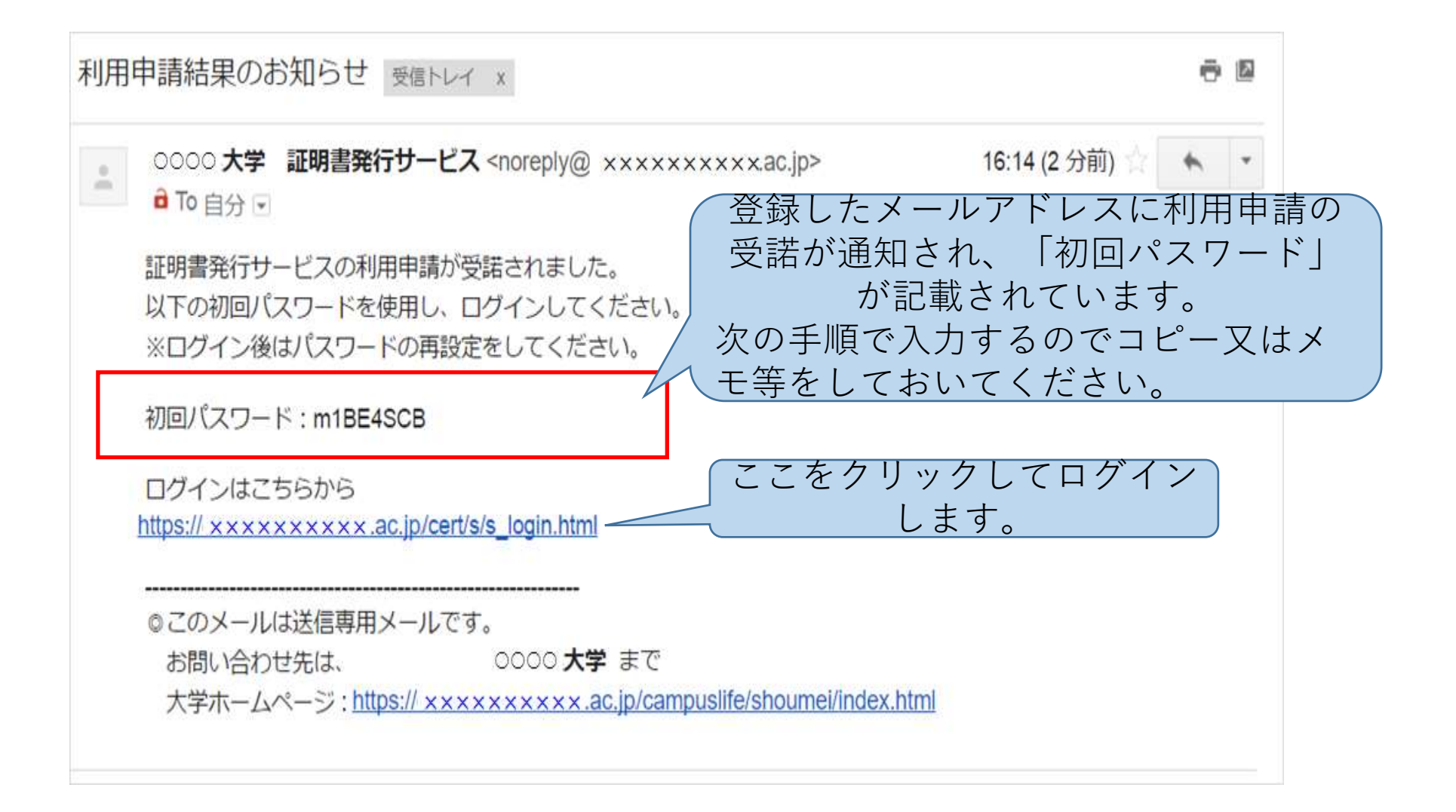

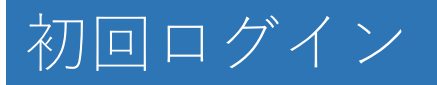

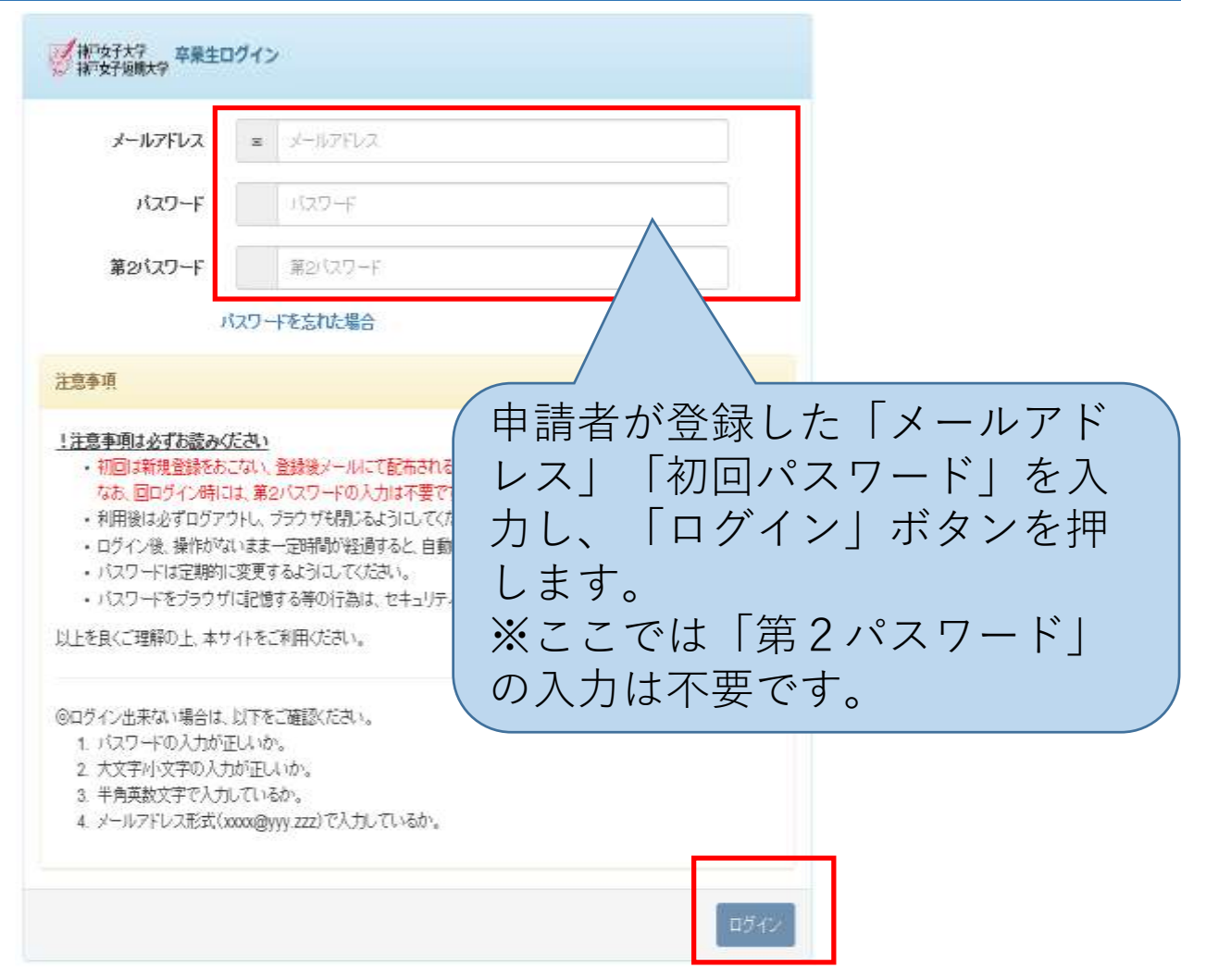

| 新現登録                       |         |
|----------------------------|---------|
| 初めて利用される場合はこちらから登録を行ってください |         |
|                            | 新規登録手続き |

#### パスワード/第2パスワードの設定

|                                          | バスワード・第2パスワードが設定されました。                                                                                             |
|------------------------------------------|----------------------------------------------------------------------------------------------------|
| パスワード                                    | OK                                                                                                    |
| 確認                                       | /                                                                                                    |
| 第2パスワード                                  | /                                                                                                    |
| 確認                                       | /                                                                                                    |
| 注意事項                                     |                                                                                                    |
| <u>!注意事項は必</u><br>・ パスワー<br>・ パスワー       | TABBAC ださい<br>Fを設定してください。<br>Flan ウイン後のメニューからす<br>新たに自身が決めた「パスワード」と                                                |
| パスワードは下<br>・ 8文字以上<br>・ 1文字以上<br>・ 1文字以上 | この半角英大文字(A-Z)が含まれる この半角英大文字(A-Z)が含まれる この半角英大文字(A-Z)が含まれる この半角英大文字(A-Z)が含まれる この半角英小文字(a-Z)が含まれる この半角数字(0-9)が含まれる こと |